## Восстановление пароля страницы в Навигаторе.

- 1 Шаг. Пройдите по ссылке <u>https://p19.навигатор.дети/</u>
- Шаг. Нажмите на «ВХОД» 2 Задать вопрос 10 МЕРОПРИЯТИЯ НЕЗАВИСИМАЯ ОЦЕНКА Ро ПЕРС. ФИНАНСИРОВАНИЕ НАВИГАТОР ДОПОЛНИТЕЛЬНОГО ОБРАЗОВАНИЯ ДЕТЕЙ РЕСПУБЛИКИ ХАКАСИЯ Нажмите вход СОЦИАЛЬНО-ЕСТЕСТВЕННОНАУЧНАЯ ТУРИСТСКО художественная Q КАТАЛОГ 🛛 КАРТА Конкурс «Поклонимся великим тем годам...»
  - 3 Шаг. Нажмите на «Не помню пароль»

|                                                         | BALLI EMAIL             |           |
|---------------------------------------------------------|-------------------------|-----------|
|                                                         | HATTPUMEP, MAIL@MAIL.RU |           |
|                                                         | ВАШ ПАРОЛЬ              | Т Нажмите |
|                                                         | ВАШ ПАРОЛЬ              | ۲         |
|                                                         | войти                   |           |
| муниципалитет                                           | войти                   | 2         |
| муниципалитет<br>Район                                  | войти                   | ьтстудия  |
| тэтилалициничем<br>нойад<br>отаекинагоо                 | войти                   | ьтстудия  |
| муниципалитет<br>район<br>организатор<br>направленность | войти                   | ьтстудия  |

4 Шаг. Введите вашу почту, которую вы вводили во время регистрации. После ввода почты, нажмите на «восстановить мой пароль».

| РЕГИСТРАЦИЯ ВХОД НЕ ПОМНЮ ПАРОЛЬ                 | ×            |  |  |  |
|--------------------------------------------------|--------------|--|--|--|
| BBEQUITE BALLI EMAIL<br>HATIPVIMEP, MAIL@MAIL.RU | 2. Нажмите   |  |  |  |
| восстановить мой пароль                          |              |  |  |  |
| 1. Напишите свою почту, которун                  | о вы вводили |  |  |  |
| во время регистрации в Навига                    | торе         |  |  |  |
| организатор • напрадленность • •                 |              |  |  |  |
| напавление Конкурс «Поклонимся велики            | мтем         |  |  |  |

5 шаг. Через несколько минут на вашу почту придёт письмо с новым паролем, которым вы можете воспользоваться для входа на вашу страницу в Навигаторе.

ВНИМАНИЕ!!!

Если письмо с новым паролем не пришло, смотрите в папке «СПАМ» ВТОРОЙ РАЗ В НАВИГАТОРЕ РЕГИСТРИРОВАТСЯ И ЗАНОСИТЬ ПОВТОРНО ДАННЫЕ РЕБЁНКА НЕЛЬЗЯ!!!